### Acute Medicine & Surgery オンライン投稿査読システムへの登録方法

- 1. URL: <u>http://mc.manuscriptcentral.com/ameds</u> ヘアクセスします
- 下記の通り、"<u>Create Account</u>"もしくは "<u>Register Here</u>"のいずれかをクリックし、 アカウント登録を行います。

| WILE   |                                                                                                    | eate Account   Get milp Now<br>SCHOLARONE™<br>Manuscripts    | Create Account |
|--------|----------------------------------------------------------------------------------------------------|--------------------------------------------------------------|----------------|
| Login  |                                                                                                    |                                                              |                |
| Log In | Welcome to the <u>Acute Medicine &amp; Surgery</u> manuscript submission site. To Log In, enter your I<br>Password into the boxes below, then click "Log In." If you are unsure about whether or not<br>account, or have forgotten your password, enter your e-mail address into the "Password Ho<br>you do not have an account, click on the "Create Account" link above. | Jser ID and<br>you have an<br>Ip" section below. If          |                |
|        | Need Assistance?<br>• If you are having technical difficulties using this site, please contact ScholarOne Support I<br>Help Now link at the top right of every page.<br>• If you have an editorial query please contact the Journal Editorial Office. Details can be for<br>"Instructions & Forms" link below.                                                             | y dicking on the <mark>Get</mark><br>und on the              |                |
|        | Log In                                                                                                    | New User? Register here                                      | Register Here  |
|        | Log in here if you are already a registered user.                                                                                                    | Resources                                                    | Register Here  |
|        | User ID:                                                                                                    | Instructions & Forms     User Tutorials                      |                |
|        | Password: 🚺 Log In                                                                                                    | + <u>System</u><br><u>Requirements</u><br>+ <u>Home Page</u> |                |
|        | Password Help. Enter your e-mail address to receive an e-mail with your account information.                                                                                                    | -                                                            |                |
|        | E-Mail Address: 🚺 Go                                                                                                    |                                                              |                |
|        |                                                                                                    |                                                              |                |

- 3. 3つのステップがありますので、順番に入力して下さい。
- 3-1. Step 1---- [Email & Name] メールアドレスと名前の入力

|                                   |               |     |     | Next                     |
|-----------------------------------|---------------|-----|-----|--------------------------|
| Name                              |               |     |     | $\pi$ Special Characters |
| req 🖲 Dr. 🔘 Miss 🔘 Mr. 🔘 Mrs. 🔘 M | s. 🔘 Prof.    |     |     |                          |
| First (Given) Name:               | John          | req |     |                          |
| Middle Name:                      |               |     |     |                          |
| Last (Family) Name:               | Wiley         | req |     | + + + +                  |
| Suffix:                           |               |     |     |                          |
| Degree:                           |               |     |     | +                        |
| Primary E-Mail Address:           | wiley@med.com |     | req | 次のステップ                   |
| Primary E-Mail Address (again):   | wiley@med.com |     | req |                          |
| Primary Cc E-Mail Address:        |               |     |     |                          |
| Secondary E-Mail Address:         |               |     |     |                          |
| Secondary E-Mail Address (again): |               |     |     |                          |
| Secondary Cc E-Mail Address:      |               |     | ]   |                          |
|                                   |               |     |     | K                        |
|                                   |               |     |     | Next                     |

各ステップで入力が済みましたら、必ず NEXT ボタンで上書き保存をし、次のステップへ 進んで下さい。

# 3-2. Step2 --- [Address] ご所属先 / ご連絡先情報の入力

| nary Address     |          |     |       | Secondary Addr  | ess          |  |
|------------------|----------|-----|-------|-----------------|--------------|--|
| Institution:     |          |     |       | Institution:    |              |  |
| Department:      |          |     |       | Department:     |              |  |
| Address: kois    | ishikawa | req |       | Address:        |              |  |
|                  |          |     |       |                 |              |  |
|                  |          |     |       |                 |              |  |
| Country: Jap     | pan      |     | ✓ req | Country:        | Select One   |  |
| te/Province:     |          |     |       | State/Province: | Select One 🔻 |  |
| City: Bur        | nkyo-ku  | req |       | City:           |              |  |
| Postal Code: 112 | 2-0002   | req |       | Postal Code:    |              |  |
| Phone:           |          |     |       | Phone:          |              |  |
| Fax:             |          |     |       | Fax:            |              |  |

# 3-3. Step3--- [User ID & Password] の設定

| E-Mail /<br>Name                                                                                                    |                                                                                                    | 📢 Previous 🖌 Finish 🔀 Cancel                                                                                                    |
|----------------------------------------------------------------------------------------------------|----------------------------------------------------------------------------------------------------|----------------------------------------------------------------------------------------------------|
| Address                                                                                                    | User ID / Password                                                                                                    |                                                                                                    |
| <u> </u>                                                                                                    | User ID: miyuki req                                                                                                    |                                                                                                    |
| 3 User ID & Password                                                                                                    | Password: Change Password                                                                                                    |                                                                                                    |
|                                                                                                    | ORCID Click here to register with ORCID                                                                                                    |                                                                                                    |
| User ID:                                                                                                    | http://orcid.org/                                                                                                    |                                                                                                    |
| ログイン時に必要となるものです                                                                                                    | <b>Open Researcher and Contributor ID (ORCID)</b> is a non-profit org-                                                                                                    | anization dedicated to solving the long-                                                                                                    |
| 初期設定では、ご登録のメール                                                                                                    | identifiers for individual researchers and an open, transparent linking<br>current author identifier schemes. To learn more about ORCID, please                                                                                                    | mechanism between ORCID and other                                                                                                    |
| アドレスとなっていますが、ご白身で                                                                                                    | Area of Expertise                                                                                                    |                                                                                                    |
| (はいやすいものへ変更が可能)                                                                                                    | Search on this list:                                                                                                    |                                                                                                    |
|                                                                                                    | Case sensitive Search                                                                                                    |                                                                                                    |
| Password                                                                                                    | req                                                                                                    | X Clear                                                                                                    |
| 英数半角2つ以上の数字を含む                                                                                                    | req                                                                                                    | Clear                                                                                                    |
| 8 文字以上が必要                                                                                                    | Burn<br>Cardiopulmonary arrest                                                                                                    | Clear                                                                                                    |
|                                                                                                    | Central nervous system                                                                                                    | Clear                                                                                                    |
|                                                                                                    | Coagulopathy<br>Disaster Medicine                                                                                                    | X Clear                                                                                                    |
|                                                                                                    | Education<br>Endocrinology and Metabolism                                                                                                    | Clear                                                                                                    |
| ご自身の専門分野をリストの中から                                                                                                    | Gastroenterology & Hepatology T                                                                                                    | X Clear                                                                                                    |
| 5つ選択して下さい。                                                                                                    |                                                                                                    | Clear                                                                                                    |
|                                                                                                    |                                                                                                    | Clear                                                                                                    |
|                                                                                                    |                                                                                                    |                                                                                                    |
| また、このリスト以外の分野については、                                                                                                    | Optional Area of Expertise                                                                                                    | T Special Characters                                                                                                    |
| また、このリスト以外の分野については、<br>Optional Area of Expertise へ                                                                                                    | Optional Area of Expertise                                                                                                    | T Special Characters                                                                                                    |
| また、このリスト以外の分野については、<br>Optional Area of Expertise へ<br>直接ご入力下さい。                                                                                                    | Optional Area of Expertise                                                                                                    | 元 Special Characters                                                                                                    |
| また、このリスト以外の分野については、<br>Optional Area of Expertise へ<br>直接ご入力下さい。                                                                                                    | Optional Area of Expertise                                                                                                    | 元 Special Characters                                                                                                    |
| また、このリスト以外の分野については、<br>Optional Area of Expertise へ<br>直接ご入力下さい。                                                                                                    | Optional Area of Expertise                                                                                                    |                                                                                                    |
| また、このリスト以外の分野については、<br>Optional Area of Expertise へ<br>直接ご入力下さい。                                                                                                    | Optional Area of Expertise                                                                                                    | Special Characters                                                                                                    |
| また、このリスト以外の分野については、<br>Optional Area of Expertise へ<br>直接ご入力下さい。<br>Req 表示の項目は入力必須です。                                                                                                    | Optional Area of Expertise                                                                                                    | 定 Special Characters                                                                                                    |
| また、このリスト以外の分野については、<br>Optional Area of Experiise へ<br>直接ご入力下さい。<br>Req 表示の項目は入力必須です。                                                                                                    | Optional Area of Expertise  req CONSENT The publisher would like to contact Select: you by email/post with details of publications and services that may be of interest to you, from companies in the John Wiley & Sons group worldwide. Do you wish to receive this information?:                                                                                                    | 元 Special Characters                                                                                                    |
| また、このリスト以外の分野については、<br>Optional Area of Expertise へ<br>直接ご入力下さい。<br>Req 表示の項目は入力必須です。<br>注) この CONCENT の質問は、出版社                                                                                                    | Optional Area of Expertise  req CONSENT The publisher would like to contact Select: you by email/post with details of publications and services that may be of interest to you, from companies in the John Wiley & Sons group worldwide. Do you wish to receive this information?: Unavailable Dates                                                                                                    | Special Characters                                                                                                    |
| また、このリスト以外の分野については、<br>Optional Area of Expertise へ<br>直接ご入力下さい。<br>Req 表示の項目は入力必須です。<br>注) この CONCENT の質問は、出版社<br>John Wiley & Sons グループより、                                                                                                    | Optional Area of Expertise  req CONSENT The publisher would like to contact Select: you by email/post with details of publications and services that may be of interest to you, from companies in the John Wiley & Sons group worldwide. Do you wish to receive this information?: Unavailable Dates  If you are planning on being unavailable for a period of time, enter                                                                                                    | Special Characters                                                                                                    |
| <ul> <li>また、このリスト以外の分野については、</li> <li>Optional Area of Expertise へ<br/>直接ご入力下さい。</li> <li>Req 表示の項目は入力必須です。</li> <li>注) この CONCENT の質問は、出版社<br/>John Wiley &amp; Sons グループより、</li> <li>出版物やサービス等の情報をお知らせ</li> </ul>                                                                      | Optional Area of Expertise         Image: CONSENT The publisher would like to contact Select:         you by email/post with details of publications and services that may be of interest to you, from companies in the John Wiley & Sons group worldwide. Do you wish to receive this information?:         Unavailable Dates         If you are planning on being unavailable for a period of time, enter From:         Image: To:                                                                                                    | E Special Characters                                                                                                    |
| <ul> <li>また、このリスト以外の分野については、</li> <li>Optional Area of Expertise へ<br/>直接ご入力下さい。</li> <li>Req 表示の項目は入力必須です。</li> <li>注) この CONCENT の質問は、出版社<br/>John Wiley &amp; Sons グループより、</li> <li>出版物やサービス等の情報をお知らせ<br/>することを目的に、ご登録の連絡先情報</li> </ul>                                               | Optional Area of Expertise  req CONSENT The publisher would like to contact Select: you by email/post with details of publications and services that may be of interest to you, from companies in the John Wiley & Sons group worldwide. Do you wish to receive this information?:  Unavailable Dates  If you are planning on being unavailable for a period of time, enter From: To: Signature. The journal can choose to use the text you enter in this                                                                                                    | Image: Characters         Image: Characters         Image: Characters      <                                                                                                    |
| <ul> <li>また、このリスト以外の分野については、</li> <li>Optional Area of Expertise へ<br/>直接ご入力下さい。</li> <li>Req 表示の項目は入力必須です。</li> <li>注) この CONCENT の質問は、出版社<br/>John Wiley &amp; Sons グループより、</li> <li>出版物やサービス等の情報をお知らせ<br/>することを目的に、ご登録の連絡先情報<br/>の利用についてお伺いするものです。</li> </ul>                         | Optional Area of Expertise                                                                                                    | Image: Characters         Image: Characters         Image: Characters         Image: Characters         Image: Characters         Image: Characters         Image: Characters         Image: Characters         Image: Characters         Image: Characters         Image: Characters         Image: Characters         Image: Characters                                                                                                    |
| <ul> <li>また、このリスト以外の分野については、</li> <li>Optional Area of Expertise へ<br/>直接ご入力下さい。</li> <li>Req 表示の項目は入力必須です。</li> <li>注) この CONCENT の質問は、出版社<br/>John Wiley &amp; Sons グループより、</li> <li>出版物やサービス等の情報をお知らせ<br/>することを目的に、ご登録の連絡先情報<br/>の利用についてお伺いするものです。</li> <li>必ずご回答をお願い致します。</li> </ul> | Optional Area of Expertise  req CONSENT The publisher would like to contact Select: you by email/post with details of publications and services that may be of interest to you, from companies in the John Wiley & Sons group worldwide. Do you wish to receive this information?: Unavailable Dates If you are planning on being unavailable for a period of time, enter From: To: Signature. The journal can choose to use the text you enter in this                                                                                                    | E Special Characters                                                                                                    |
| <ul> <li>また、このリスト以外の分野については、<br/>Optional Area of Expertise へ<br/>直接ご入力下さい。</li> <li>Req 表示の項目は入力必須です。</li> <li>注) この CONCENT の質問は、出版社<br/>John Wiley &amp; Sons グループより、<br/>出版物やサービス等の情報をお知らせ<br/>することを目的に、ご登録の連絡先情報<br/>の利用についてお伺いするものです。<br/>必ずご回答をお願い致します。</li> </ul>                | Optional Area of Expertise         Image: Consent of the problem in the problem in t | Image: Characters         Image: Characters         Image: Characters      <                                                                                                    |
| <ul> <li>また、このリスト以外の分野については、<br/>Optional Area of Expertise へ<br/>直接ご入力下さい。</li> <li>Req 表示の項目は入力必須です。</li> <li>注) この CONCENT の質問は、出版社<br/>John Wiley &amp; Sons グループより、<br/>出版物やサービス等の情報をお知らせ<br/>することを目的に、ご登録の連絡先情報<br/>の利用についてお伺いするものです。<br/>必ずご回答をお願い致します。</li> </ul>                | Optional Area of Expertise         Image: Second Second S | Image: Special Characters   Image: Special Characters   Image: Special Characters Image: Special Characters Image: Spec                                                                                                    |
| <ul> <li>また、このリスト以外の分野については、<br/>Optional Area of Expertise へ<br/>直接ご入力下さい。</li> <li>Req 表示の項目は入力必須です。</li> <li>注) この CONCENT の質問は、出版社<br/>John Wiley &amp; Sons グループより、<br/>出版物やサービス等の情報をお知らせ<br/>することを目的に、ご登録の連絡先情報<br/>の利用についてお伺いするものです。<br/>必ずご回答をお願い致します。</li> </ul>                | Optional Area of Expertise         Image: Second Second S | Special Characters      Special Characters      S |
| また、このリスト以外の分野については、<br>Optional Area of Expertise へ<br>直接ご入力下さい。<br>Req 表示の項目は入力必須です。<br>注)この CONCENT の質問は、出版社<br>John Wiley & Sons グループより、<br>出版物やサービス等の情報をお知らせ<br>することを目的に、ご登録の連絡先情報<br>の利用についてお伺いするものです。<br>必ずご回答をお願い致します。<br>すべて入力が済みましたら、Finish                                     | Optional Area of Expertise         Image: Second Second S | Special Characters      Special Characters      Special Characters      the dates in the boxes below.       field in e-mail correspondence.      field in e-mail correspondence.      set      re finished creating your account,      ed      re been uploaded.                                                                                                    |
| また、このリスト以外の分野については、<br>Optional Area of Expertise へ<br>直接ご入力下さい。<br>Req 表示の項目は入力必須です。<br>注) この CONCENT の質問は、出版社<br>John Wiley & Sons グループより、<br>出版物やサービス等の情報をお知らせ<br>することを目的に、ご登録の連絡先情報<br>の利用についてお伺いするものです。<br>必ずご回答をお願い致します。<br>すべて入力が済みましたら、Finish<br>ボタンで上書き保存し、完了です。                | Optional Area of Expertise         Image: Second Second   | Special Characters      Special Characters      S |

#### <<ご参考>>

#### ※ 登録したご自身の情報を変更したい場合:

- 1. サイトへ(URL: http://mc.manuscriptcentral.com/ameds) ヘアクセスします
- 下記の通り、ログイン画面で、ご自身のユーザーID 並びに パスワード を入力し、 Log In ボタンをクリックし、サイトに入ります。

| <b>og in</b> here if you are already a regist | ered user. |    |
|-----------------------------------------------|------------|----|
| User ID:                                      | XXXXXX     |    |
|                                               |            | •• |
| Password                                      |            |    |

 下記矢印の Edit Account をクリックします。お名前や email アドレスの変更は、Step1, ご所属先の変更は、Step 2, ユーザーID やパスワード、ご自身の専門分野等は、 Step 3 で変更します。画面右下の NEXT ボタンと Step 3 の Finish ボタンで上書き 保存を行い完了です。

| ScholarOne Ma | inuscripts     |                                                                                                    |                                                                                                    | (i) * (i) * L                                                                                                    |
|---------------|----------------|----------------------------------------------------------------------------------------------------|----------------------------------------------------------------------------------------------------|----------------------------------------------------------------------------------------------------|
| WILEY         | ACUTE MEDICINE | & SURGERY                                                                                                    | Edit Account                                                                                                    | Instructions & Forms   Log Out   Get Help Now<br>SCHOLARONE "<br>Manuscripts                                                                                                    |
| ain Menu      |                |                                                                                                    |                                                                                                    |                                                                                                    |
|               | Welcome        | Welcome to the <u>Ac</u><br>can currently perfo<br>Reviewer, etc.) in 3<br>any time by dicking<br><b>NEW! ORCID rese</b><br>community that un<br><u>ORCID identifier is</u><br>register by dicking<br>identifier to step 3 | ute Medicine & Surgery site. T<br>rm for the journal. Click on a<br>cholarone Manuscripts. You<br>on the "Main Menu" link ab<br>archer ID: ORCID is a new r<br>iguely identifies your contribi<br>now an option in your Schol<br>the "Edd Account" at the tog<br>of your ScholarOne account | he center links below indicate which "roles" you<br>link to begin working in the role (e.g., Author,<br>can return to this screen to change centers at<br>ove.<br>service for authors/researchers in the scholarly<br>utions to the scholarly literature. Obtaining an<br>arche user account. We encourage you to<br>a right of the screen and adding your ORCID<br>information. |
|               |                | oor Center 🥥                                                                                                    | Reviewer Center                                                                                                    |                                                                                                    |

- ※ パスワードを忘れてしまった場合:
- 1. ログイン画面の Password Help にご登録のメールアドレスを入力し、 Go ボタンをクリックします。

| User ID:    |                                               |
|-------------|-----------------------------------------------|
| Password:   | U Log In                                      |
|             |                                               |
|             | Idress to receive an e-mail with your account |
| nformation. |                                               |

- ご登録のメールアドレスに通知が届きますので、その手順にそって新規のパスワードを 設定して下さい。(セキュリティ強化上の理由から、それまでお使いのパスワードのお知 らせができませんのでご了承下さい)
- 3. その他ご不明な点がございましたら、Acute Medicine & Surgery 編集事務局 (AMS@wiley.com) までお問合せ下さい。